## Update Zoom meetings that are scheduled using a Personal meeting ID (PMI)

- 1. Sign into your USC HIPAA Zoom account at <u>https://usc-hipaa.zoom.us/profile.</u>
- 2. Write down your Personal Meeting ID (PMI).

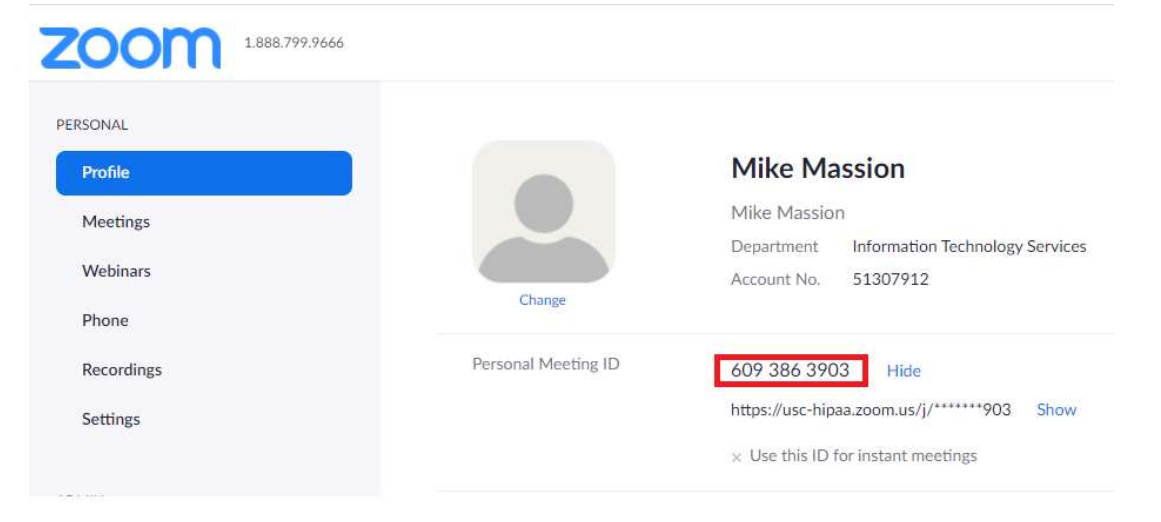

## 3. Select Meetings on the left menu.

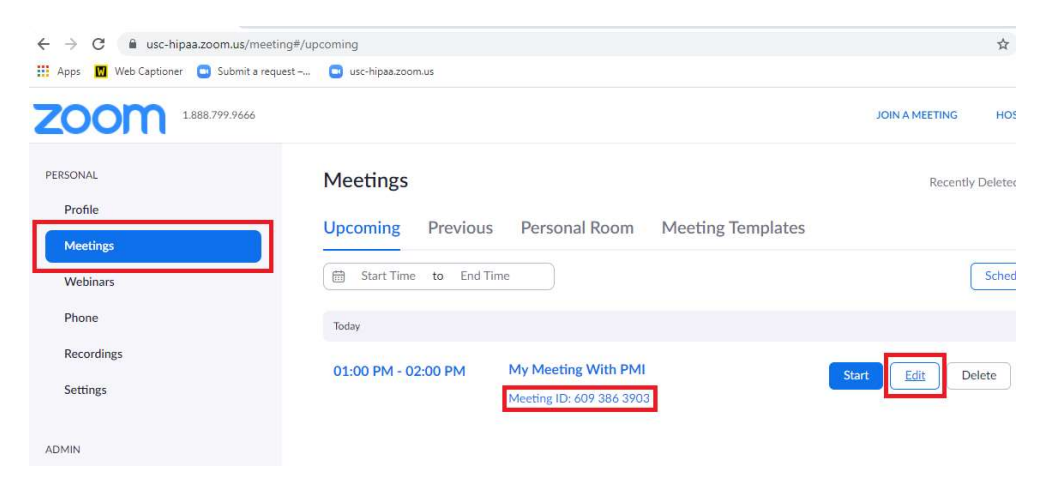

4. Look for any meetings scheduled using your PMI and select **Edit** on <u>each</u> of those meetings.

5. Change the **Meeting ID** from **Personal Meeting ID** to **Generate Automatically**.

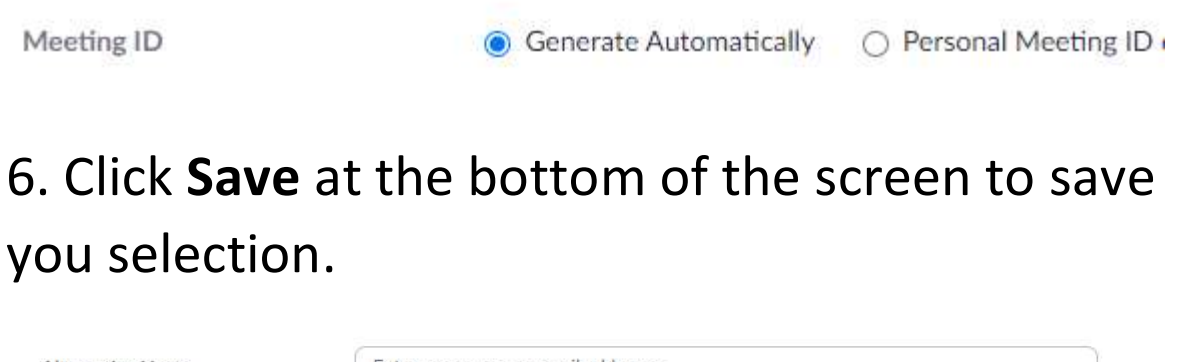

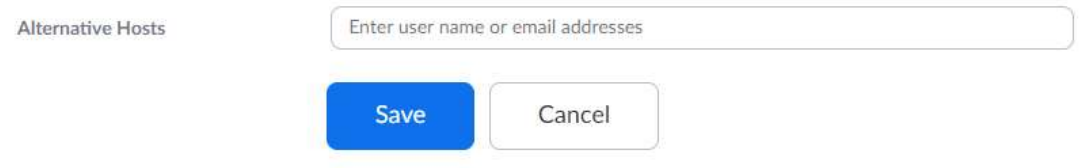

7. After you make this change, remember to update the meeting attendees and update your calendar.

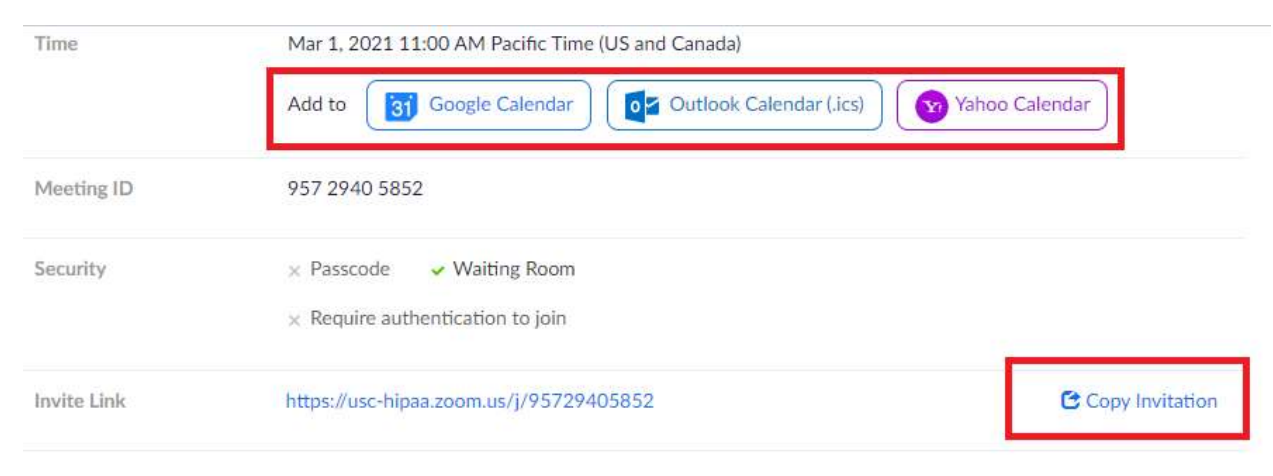